# **Collect Staff Signatures**

Author: Burt Lancaster

Updated: 2 years ago

#### Select Staff

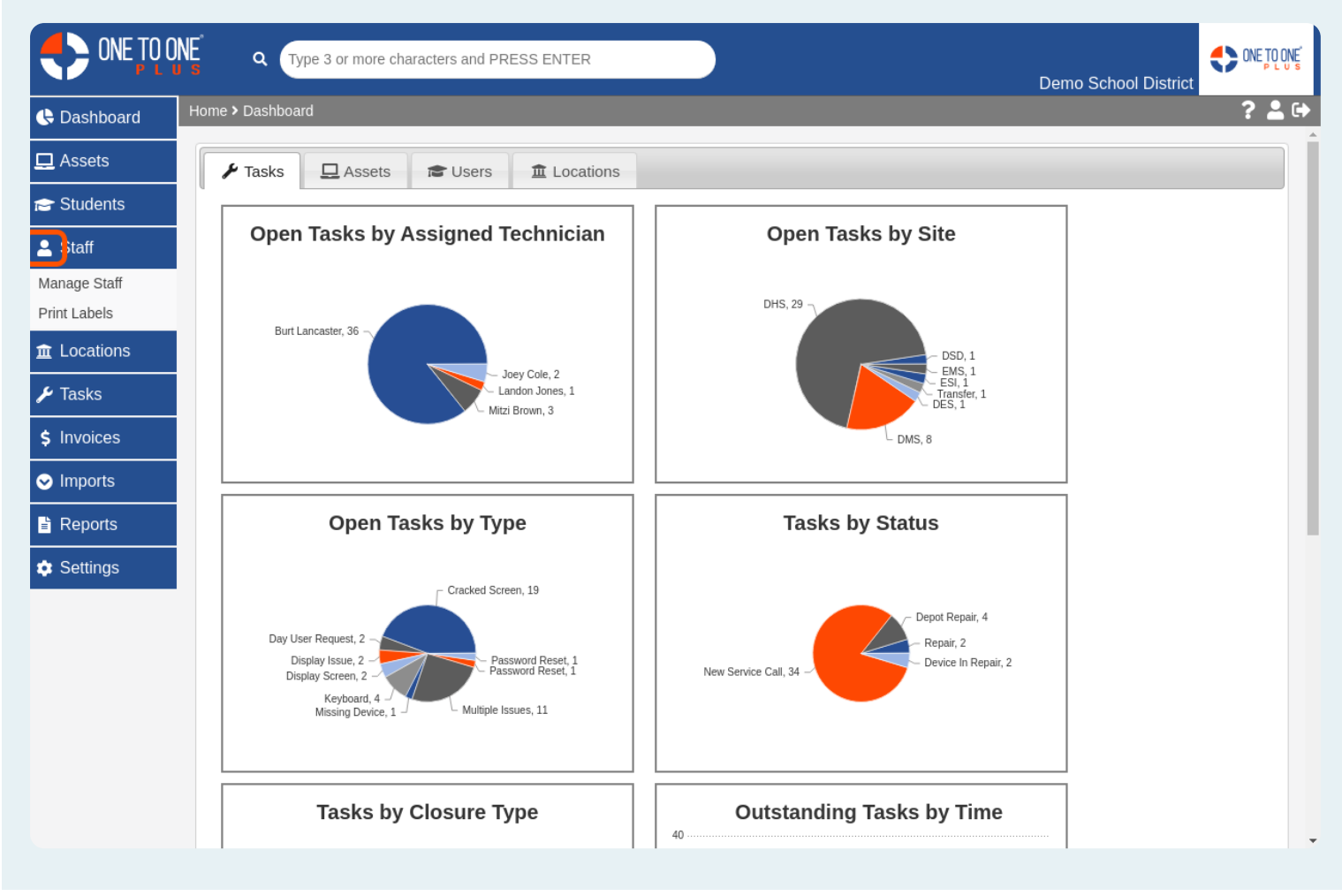

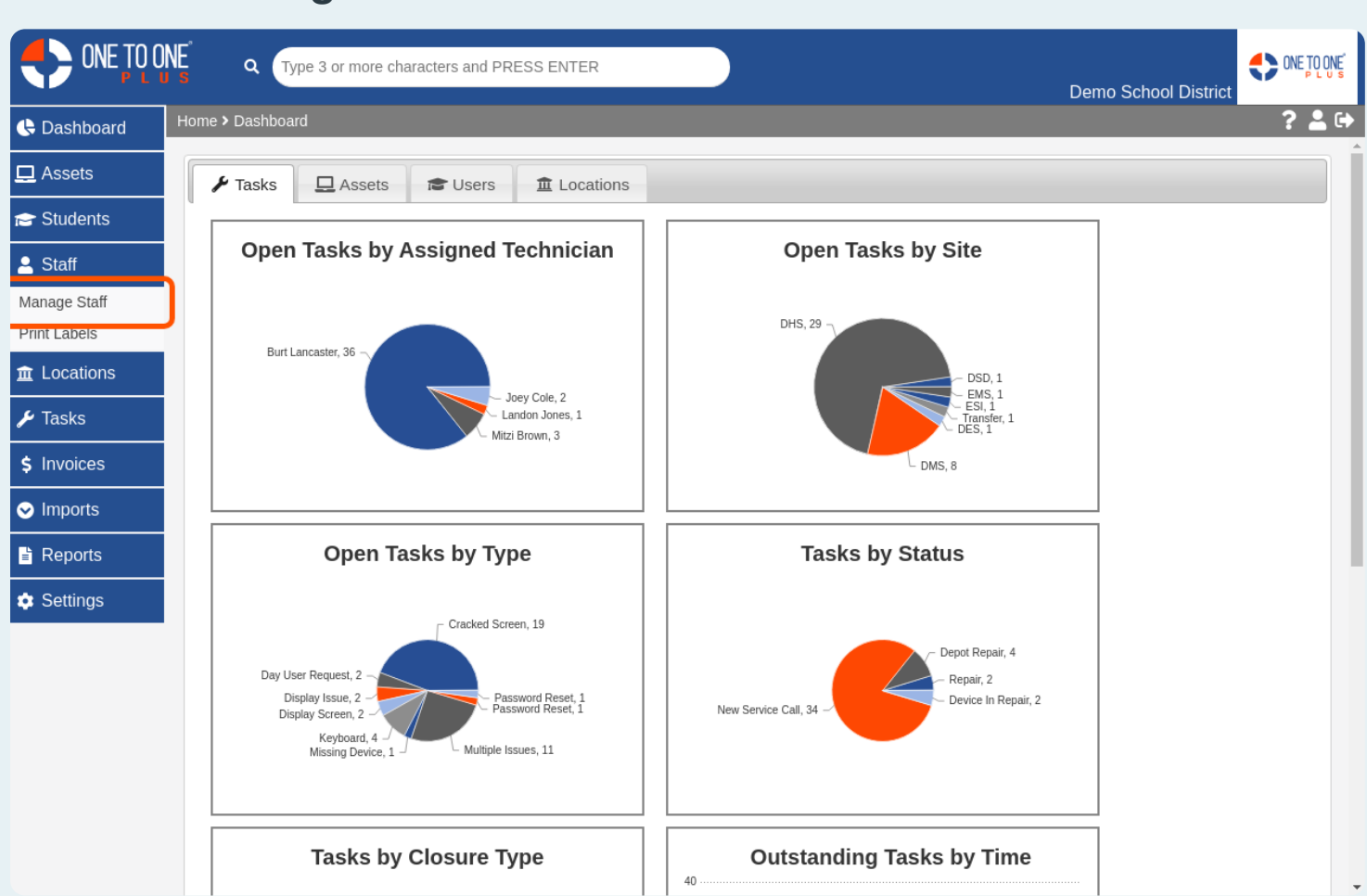

#### **Click on Manage Staff**

#### Use the Fields to Filter Results and Find the Staff Person

|             |                       | nore characters and PRESS | ENTER         |               | Dem                          | o School Distric | CONE TO ONE     |
|-------------|-----------------------|---------------------------|---------------|---------------|------------------------------|------------------|-----------------|
| 🕒 Dashboard | Home > Staff          |                           |               |               |                              |                  | ? 🛓 🕩           |
| 🖵 Assets    | Staff (34 of 5        | 4)                        |               |               |                              |                  |                 |
| 产 Students  |                       |                           |               |               |                              |                  |                 |
| 💄 Staff     | <b>Q</b> Search Staff |                           |               |               | Columns T Filter             | Export           | <b>+</b> Add 50 |
|             | Staff ID              | First Name                | 🜲 🛛 Last Name | <b>♦</b> Site | 🜲 Job Title 🗧                | 🕽 Туре           | ♦ st            |
| 🗲 Tasks     |                       |                           |               | Select        |                              | Select           |                 |
| \$ Invoices | 0123456789            | Chelsey                   | Cole          | DES           | Elementary School<br>Teacher | Employee         | Act             |
| ✓ Imports   | 1009                  | Johnny                    | Bagwell       | DHS           | Nurse                        | Technician       | Act             |
| Reports     | 1010                  | Renee                     | Queen         | DMS           | Elementary Secretary         | Technician       | Act             |
| Settings    | 1011                  | Johnny                    | Fowler        | DHS           | Nurse                        | Employee         | Act             |
|             | 1012                  | Renee                     | jones         | DMS           | Elementary Secretary         | Employee         | Act             |
|             | 1012555               | Daisy                     | jones         | DMS           | Elementary Secretary         | Employee         | Act             |
|             | 1015555               | Joseph                    | Matthew       | DHS           | Nurse                        | Employee         | Act             |
|             | 22222                 | Mitzi                     | Brown         | DES           |                              | Technician       | Act             |
|             | 4587964587963         | Chad                      | Fowler        | DHS           |                              | Employee         | Act             |
|             | 76934993              | Landon                    | Smith         | DMS           |                              | Employee         | Act             |
|             | bgooch<br>∢           | Brian                     | Gooch         | DHS           |                              | Employee         | Act             |

#### Select the Desired Staff Person

|             | NE Q Type 3 or m      | ore characters and PRESS | ENTER         |        | Dem                  | o School Distric |                          |
|-------------|-----------------------|--------------------------|---------------|--------|----------------------|------------------|--------------------------|
| 🕓 Dashboard | Home > Staff          |                          |               |        |                      |                  | ? 🛓 🖯                    |
| 🖵 Assets    | Staff (34 of 54       | 4)                       |               |        |                      |                  |                          |
| 😁 Students  |                       |                          |               |        |                      |                  |                          |
| 💄 Staff     | <b>Q</b> Search Staff |                          |               | (      | Columns T Filter     | Export ·         | + Add 50                 |
|             | Staff ID              | ▲ First Name             | 🜲 🛛 Last Name | 🔷 Site | 🔷 Job Title          | 🛊 Туре           | <b>♦</b> St <sup>Î</sup> |
| 🗲 Tasks     |                       |                          |               | Select |                      | Select           |                          |
| \$ Invoices | 0123456789            | Chelsey                  | Cole          | DES    | Elementary School    | Employee         | Act                      |
| ✓ Imports   | 1009                  | Johnny                   | Bagwell       | DHS    | Nurse                | Technician       | Act                      |
| Reports     | 1010                  | Renee                    | Queen         | DMS    | Elementary Secretary | Technician       | Act                      |
| Settings    | 1011                  | Johnny                   | Fowler        | DHS    | Nurse                | Employee         | Act                      |
|             | 1012                  | Renee                    | jones         | DMS    | Elementary Secretary | Employee         | Act                      |
|             | 1012555               | Daisy                    | jones         | DMS    | Elementary Secretary | Employee         | Act                      |
|             | 1015555               | Joseph                   | Matthew       | DHS    | Nurse                | Employee         | Act                      |
|             | 22222                 | Mitzi                    | Brown         | DES    |                      | Technician       | Act                      |
|             | 4587964587963         | Chad                     | Fowler        | DHS    |                      | Employee         | Act                      |
|             | 76934993              | Landon                   | Smith         | DMS    |                      | Employee         | Act                      |
|             | bgooch<br>∢           | Brian                    | Gooch         | DHS    |                      | Employee         | Act 🗸                    |

# Click Sign by the Desired Policy to Sign

|             | NE Q Type 3 or more                | characters and PRESS ENTER           |               |                           | Demo School District          |        |
|-------------|------------------------------------|--------------------------------------|---------------|---------------------------|-------------------------------|--------|
| 🕒 Dashboard | Home > Staff > Edit Staff "Chels   |                                      | ? 💄 🕩         |                           |                               |        |
| 🗖 Assets    | Edit Staff                         | Credenti                             | als 📔 Pr      | int Label 🖌 🖊 Tasks 🔲 🖵 / | Assets 💲 Invoices 🏛 Locations | ✓ Save |
| 🔁 Students  | Created by Joey Cole on 9/21/      | /18, 11:39 AM Modified by Burton Lan | ncaster on 7/ | 5/19, 2:10 PM             |                               |        |
| 💄 Staff     | – Personal Information             |                                      |               | - Policies                |                               |        |
| <u> </u>    | Staff ID *                         | 0123456789                           |               | Personnel AUP             | SIGN                          |        |
| 🗲 Tasks     | First Name *                       | Chelsev                              |               | - System Information      |                               |        |
| \$ Invoices | Last Name *                        | Cole                                 |               | Status *                  | Active                        |        |
| ✓ Imports   | Gender                             | Select An Option                     | •             | Type *                    | Employee                      | X 🔻    |
| Reports     | - Contact Information              |                                      |               | User Groups               | Select An Option              | × •    |
| Settings    | Address Line 1 203 Providence Road |                                      |               | Restrict to Sites         | Select Some Options           |        |
|             | Address Line 2                     |                                      |               | Job Title                 | Elementary School Teacher     | _      |
|             | City, State                        | Forest City                          | NC × –        | Job Description           |                               |        |
|             | Zip                                | 28043                                |               | Grade Taught              | Select An Option              | •      |
|             | Email Address                      | jjcole16@gmail.com                   |               | + Related Files           |                               | _      |
|             | Primary Phone                      |                                      |               | L Deleted Accete          |                               |        |
|             | Secondary Phone                    |                                      |               |                           |                               | _      |
|             | Site *                             | DES                                  | X             |                           |                               | -      |

## Click Accept and Use a Touch Screen or Type a Name to Capture Signature

|                    | NE q Type                                                | 3 or more characters and PRESS ENTER                          |                                    | Demo School District |       |
|--------------------|----------------------------------------------------------|---------------------------------------------------------------|------------------------------------|----------------------|-------|
| 🕓 Dashboard        | Home > Staff > Edit S                                    | Staff "Chelsey Cole" > Sign                                   |                                    |                      | ? 🖁 🕞 |
| 🖵 Assets           |                                                          |                                                               |                                    |                      |       |
| 😁 Students         |                                                          |                                                               |                                    |                      |       |
| 💄 Staff            |                                                          |                                                               |                                    |                      |       |
| <u>m</u> Locations |                                                          |                                                               |                                    |                      |       |
| 🗲 Tasks            |                                                          |                                                               |                                    |                      |       |
| \$ Invoices        |                                                          |                                                               |                                    |                      |       |
| 오 Imports          |                                                          |                                                               |                                    |                      |       |
| Reports            | Assigned Assets                                          | S                                                             |                                    |                      |       |
| Settings           | Asset ID                                                 | Serial Number                                                 | Asset Type                         |                      |       |
|                    |                                                          | No Assets F                                                   | Found                              |                      |       |
|                    | Please Confirm                                           |                                                               |                                    |                      |       |
|                    | <ul><li>I have read the</li><li>and the Intern</li></ul> | e Educational Purpose and Acceptable Use of El<br>let Policy. | lectronic Resources, Technologies, |                      |       |
|                    | Signature (Firma                                         | a)                                                            |                                    |                      |       |
|                    |                                                          |                                                               | × Clear                            |                      |       |

### **Click I Accept**

| CONE TO O   |                                                            | 3 or more characters and PRESS ENTER |            | Demo School District | ONE TO ONE ONE DU S |
|-------------|------------------------------------------------------------|--------------------------------------|------------|----------------------|---------------------|
| 🕓 Dashboard | Home > Staff > Edit Si                                     | taff "Chelsey Cole" > Sign           |            |                      | ? 🖁 🕞               |
| 🖵 Assets    |                                                            |                                      |            |                      |                     |
| 😁 Students  |                                                            |                                      |            |                      |                     |
| 💄 Staff     |                                                            |                                      |            |                      |                     |
| 🟦 Locations |                                                            |                                      |            |                      |                     |
| 🗲 Tasks     |                                                            |                                      |            |                      |                     |
| \$ Invoices | L                                                          |                                      |            |                      |                     |
| ✓ Imports   | Assigned Assets                                            | 1                                    |            |                      |                     |
| 🖹 Reports   | Asset ID                                                   | Serial Number                        | Asset Type |                      |                     |
| 🌣 Settings  |                                                            | No Assets F                          | ound       |                      |                     |
|             | Please Confirm                                             |                                      |            |                      |                     |
|             | <ul><li>I have read the</li><li>and the Internet</li></ul> |                                      |            |                      |                     |
|             | Signature (Firma)                                          | )                                    |            |                      |                     |
|             |                                                            |                                      | × Clear    |                      |                     |
|             | ✓ I Accept                                                 |                                      |            |                      | -                   |